#### DIRECTORY

irectory Search

#### Search a contact in EPFL Directory.

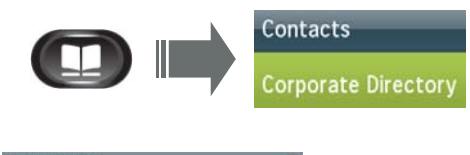

| Enter search criteri | a    |                                   |
|----------------------|------|-----------------------------------|
| First Name           | 1    | Enter your search criteria infor- |
| Last Name            | bond | mation and press search.          |
| Number               | 1    |                                   |

| Corporate Directory  |              |
|----------------------|--------------|
| Records 1 to 2 of 2  |              |
| Bond James James     | +41216930191 |
| Bondarenko Alexandra | +41216933159 |

# CONFERENCE

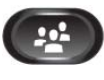

During a call, press the **Conference** button.

The interlocutor is put on hold with music.

Type the number of the interlocutor to add to the conference.

Conference Press the Conference softkey to launch the conference (max. 6 participants).

# HOLD

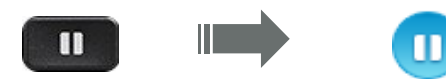

Music on hold for the interlocutor.

#### Resume the hold call.

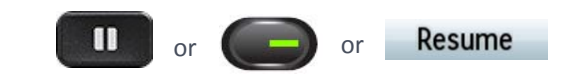

#### **SPEED DIALS**

**Customise Speed Dials.** 

1. Phone's configuration webpage:

myuc.epfl.ch/ucmuser (using Firefox)

- 2. Login: EPFL username and password.
- **3.** Select the IP phone.
- 4. Click on the **Speed Dial** to configure.
- 5. Enter number and name of the contact for the speed dial.

3

#### 6. Save

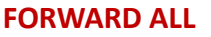

Forward All Press the Forward All softkey.

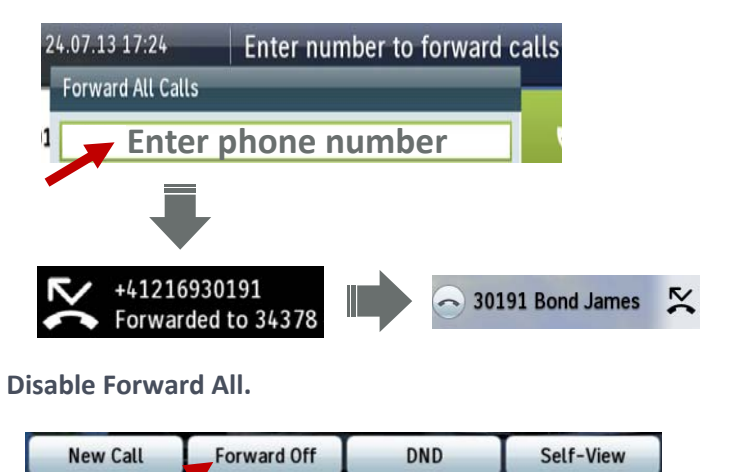

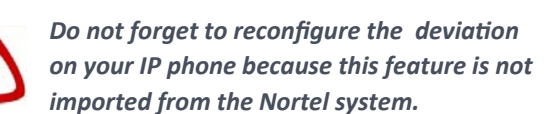

#### **CHANGE PHONE LANGUAGE**

The phone's language is by default french. To change it to english:

- Go to the phone's configuration webpage : myuc.epfl.ch/ucmuser
- Login: EPFL. Credentials: username and password.

| Phones                                          | Voicem                 | ail                 | IM & Availab   | oility | 1 | General \$ | Setting |
|-------------------------------------------------|------------------------|---------------------|----------------|--------|---|------------|---------|
|                                                 |                        |                     | ₽              |        |   |            |         |
| 0                                               |                        |                     |                |        |   |            |         |
| Gener                                           | al Sett                | ings                |                |        |   |            |         |
|                                                 | e Sett                 | ings                |                |        |   |            |         |
| <ul> <li>Languag</li> <li>Use the dr</li> </ul> | e<br>opdown to set the | INGS<br>e phone dis | play language. |        |   |            |         |

# CALL TRANSFER

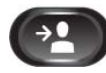

1. Press the Transfer button.

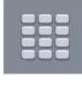

2. Dial the transfer recipient's phone number.

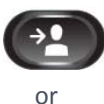

**3.** Press the **Transfer** button (You do not have to wait for the recipient answers to complete the transfer.)

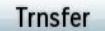

Press the **Transfer** softkey.

# Call transferred successfully!

UC v1.1.En

#### VOICEMAIL

Change Voicemail language.

1. Voicemail configuration webpage:

#### voicemail.epfl.ch/inbox

2. Login: EPFL username + password.

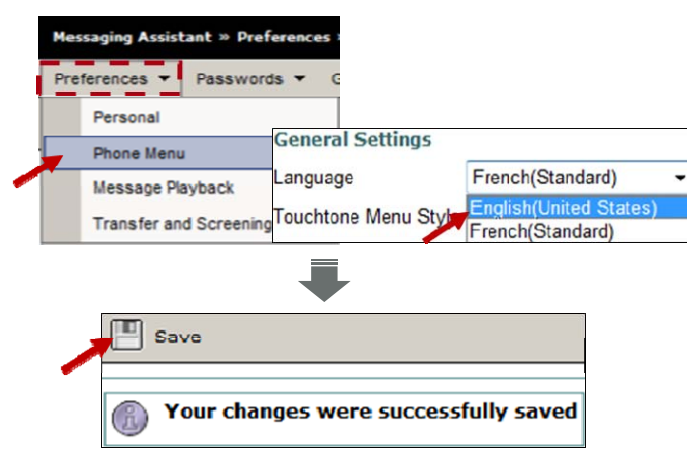

# Consult Voicemail from IP phone.

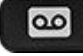

#### Press Messages button.

00

**Configure Voicemail.** 

Press Messages button.
 Enter Personnal identification Number set by default: 1234 + #

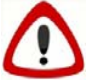

# PIN to be modified at the 1st connection.

3. Follow indications of the voice guide.

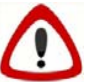

Listen your recorded messages on Nortel phone by dialing the **38800** on your IP phone.

Consult Voicemail remotely.

- Via webpage: voicemail.epfl.ch/inbox
- Or
- Call 021 693 90 90 type + EPFL extension number format 41 21 693 XX XX + PIN

# MASK THE CAMERA

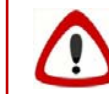

The video is active by default for all the calls emitted from the softphone or the IP phone.

#### Mute video during a call.

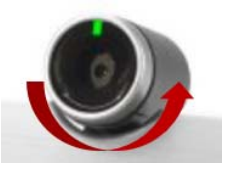

Turn the camera shutter counterclockwise to stop your video.

Turn the camera shutter clockwise to start your video

# **USEFUL INFORMATION**

- Emergency: 115
- Technical problem: ServiceDesk 1234
- •Help me (chaplaincy, mediation): 222
- •Help to find: 111
- Go further: uc.epfl.ch
- Cisco voicemail configuration webpage: voicemail.epfl.ch/inbox
- IP phone configuration webpage:

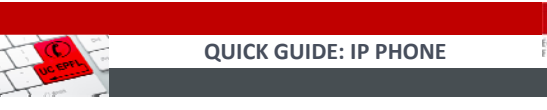

# **USER GUIDE**

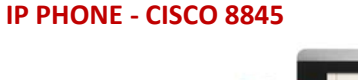

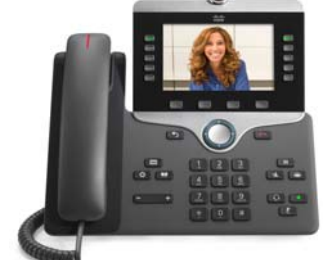

# MAKE A CALL

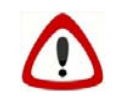

Do not forget the 0 before dialing an external number or type the number in international format (+41 21...)

#### **MISSED CALL**

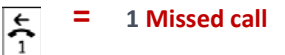

Check the **Call History** to consult the missed calls list and remove the icon on the phone's screen.

#### **CALL HISTORY**

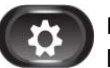

Press Applications and select recents to display the list of last calls.

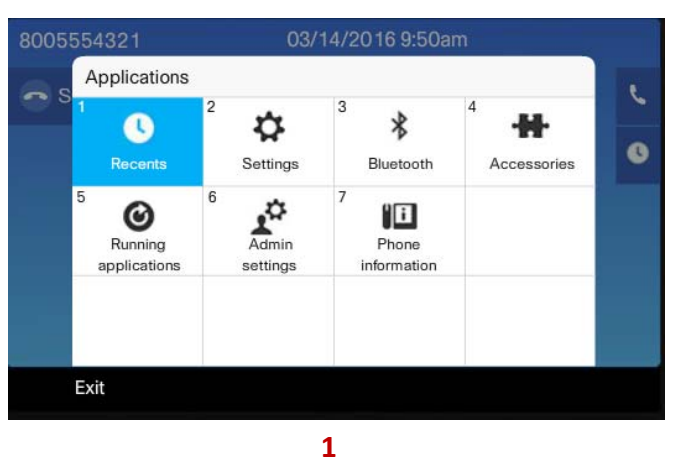

UC v1.1.En

6